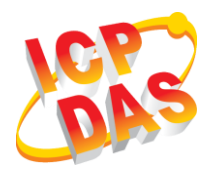

**GW-2139M** 

**Quick Start** 

v1.0, February 2019

#### What's in the box?

In addition to this guide, the package includes the following items:

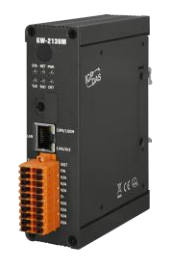

GW-2139M

Screw Driver (1C016)

#### **Technical Support**

- GW-2139M User Manual :
  - <u>http://ftp.icpdas.com.tw/pub/cd/fieldbus\_cd/BACnet/gateway/gw-2139m/Manual/</u>
- GW-2139M Official Website :

<u>http://www.icpdas.com/root/product/solutions/industrial\_com</u> <u>munication/fieldbus/bacnet\_ip/gateway/gw-2139m.html</u>

# **1** Appearance

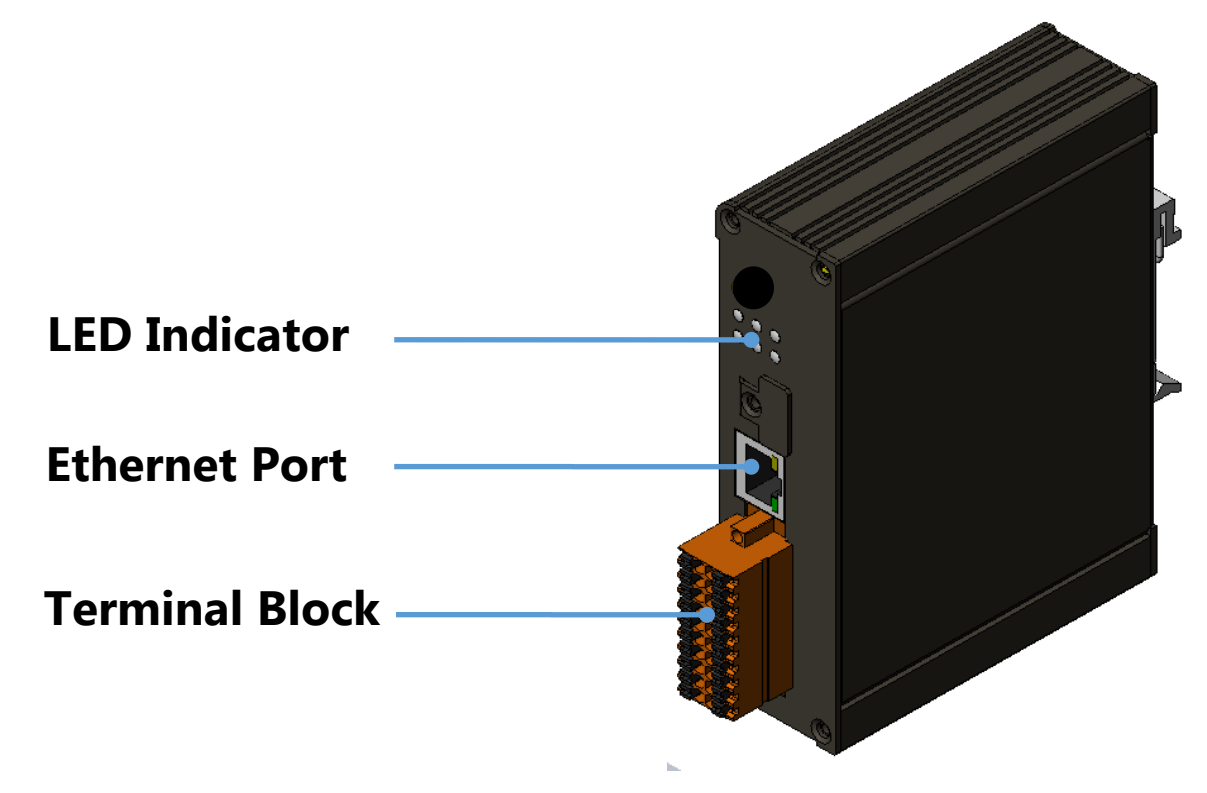

### **2** Pin assignments

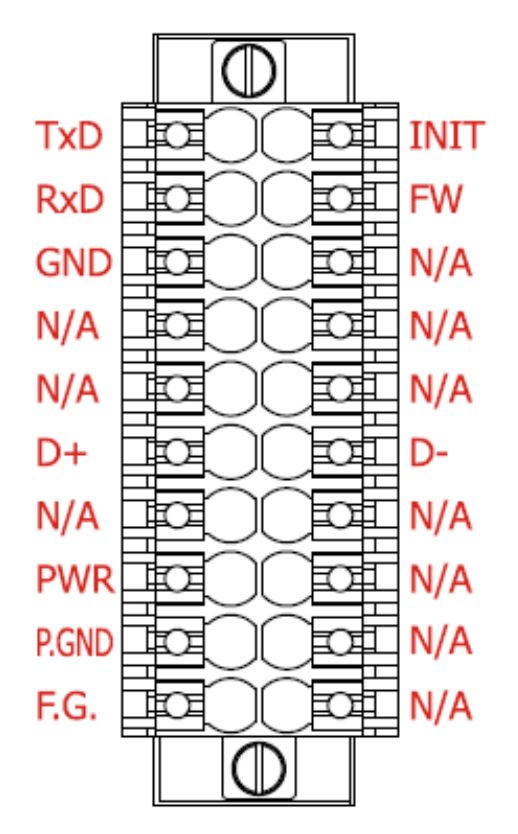

| Pin Name | Description                                  |  |
|----------|----------------------------------------------|--|
| F.G.     | Power<br>+10 ~ +30 VDC                       |  |
| P.GND    |                                              |  |
| PWR      |                                              |  |
| D+       | RS-485                                       |  |
| D-       |                                              |  |
| GND      | RS-232<br>(Debug port)                       |  |
| RxD      |                                              |  |
| TxD      |                                              |  |
| INIT     | Connect to GND,<br>Change to Initial Mode    |  |
| FW       | Connect to GND,<br>Change to Bootloader Mode |  |

## **3** LED Indicator

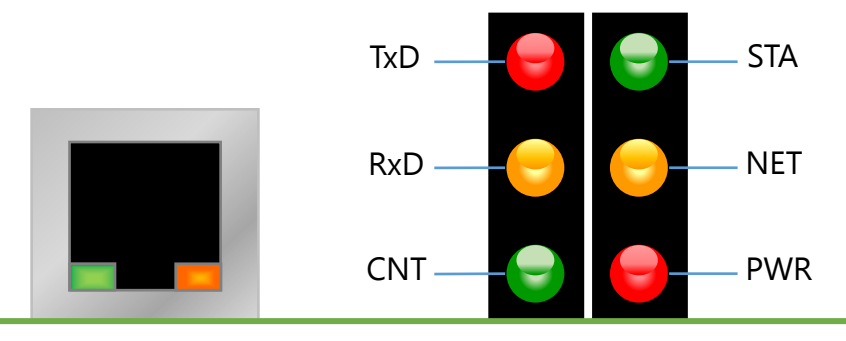

| LED Name | GW-2139M Status    | LED Status                         |  |
|----------|--------------------|------------------------------------|--|
| ALL LEDs | FW Updating Mode   | LED will be twinkled sequentially. |  |
|          | FW Initial Mode    | LED will be twinkled per 500ms.    |  |
| PWR      | Power On           | On                                 |  |
| (Module) | Power Failure      | Off                                |  |
| NET      | Connect at least   | On                                 |  |
| (MSTP)   | one device         |                                    |  |
|          | No devices are     | Blink per 200 ms                   |  |
|          | connected          |                                    |  |
| STA      | Connect all device | On                                 |  |
| (MSTP)   | Some devices are   | Blink per 200 ms                   |  |
|          | not connected      |                                    |  |
| CNT      | Connected by least | On                                 |  |
| (Modbus) | one client.        |                                    |  |
|          | No clients connect | Blink per 200 ms                   |  |
| RxD      | Data reception     | On                                 |  |
| (Modbus) | No Data reception  | Off                                |  |
| TxD      | Data transmission  | On                                 |  |
| (Modbus) | No Data reception  | Off                                |  |

## **4** Network Connection

| GW-2139M Factory Defaults & Initial Mode |         |               |                         |  |  |
|------------------------------------------|---------|---------------|-------------------------|--|--|
| Network                                  | IP      | 192.168.255.1 | Please follow your case |  |  |
| communication                            | Mask    | 255.255.0.0   | to modify the network   |  |  |
|                                          | Gateway | 192.168.0.1   | settings.               |  |  |

If the GW-2139M and PC in different network domain, please change the PC's IP address, or use the following software to modify the GW-2139M IP address.

- eSearch Utility

http://ftp.icpdas.com/pub/cd/tinymodules/napdos/software/esearch/

### **5** Configuration Tool

ICP DAS provides a configuration Tool to set device.(GW-2139M Utility). GW-2139M Utility provide mapping table function. It let device's BACnet object properties mapping configured via Modbus register.

The factory default IP address of the device is 192.168.255.1.

About the more detail information for the GW-2139M module, please refer to the user's manual.